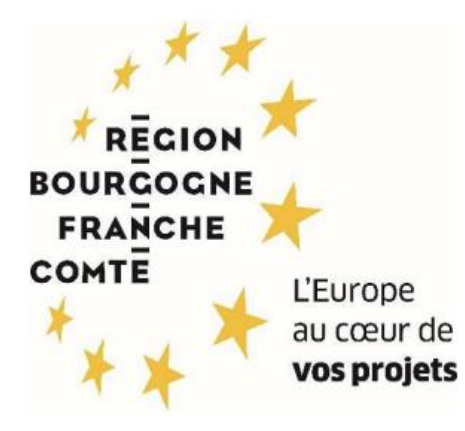

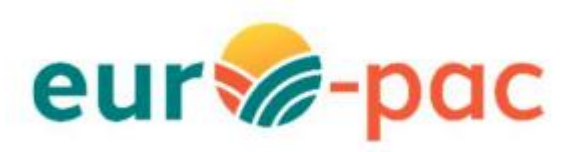

Comment saisir ma demande d'aide « PEI » ?

ETAPE #4.1 - CONFIRMER LES INFORMATIONS PERSONNELLES ......8 Onglet DONNEES DU DEMANDEUR (chef de file) ......11 Onglet CARACTERISTIQUES DU PROJET ......14 Onglet SITUATION DU PROJET AU REGARD DES RÈGLES DE LA COMMANDE PUBLIQUE 16 Onglet DEPENSES PREVISIONNELLES ...... 17 Annexe : Où fournir les annexes sous EURO-PAC 25

# ÉTAPE #1 – RESPECTER LES PRÉREQUIS

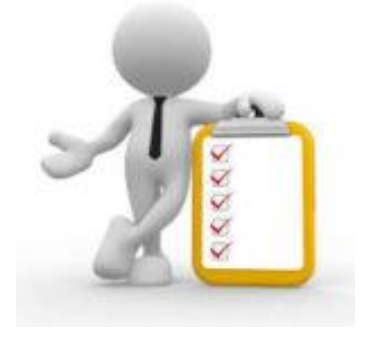

Vous devez avoir validé votre inscription sur le portail Euro-PAC.

Sinon, vous devez vous inscrire afin d'obtenir une identifiant et mot de passe pour pouvoir vous connecter à la plateforme.

Voir les tutoriels :

- Tutoriel Création Compte Personne Physique
- Tutoriel Création Compte Personne Morale

## ÉTAPE #2 – S'IDENTIFIER SUR LA PLATEFORME

Depuis le portail Euro-PAC :

- Renseigner votre identifiant et mot de passe (1 et 2)
- Cliquer sur le bouton S'IDENTIFIER pour accéder à votre espace (3)

| For a series of the series of the series of | Gestion des subventions et des aldes individuelles<br>Les services en ligns<br>RECHERCHER UNE ALT                    | S<br>P<br>E |
|----------------------------------------------------------------------------------------------------|----------------------------------------------------------------------------------------------------|-------------|
| Bienvenue sur le site EURO-PAC pour les fonds FEADER<br>Cette Plate-forme vous permet de :<br>Rechercher un dispositif d'alde<br>Déposer un dossier de demande<br>Suivre Tinstruction et le paiement de vos dossiers<br>Inscrivez-vous pour bénéficier de l'ensemble de ces services !<br>NOUVEL UTILISATEUR ?<br>INSCRIVEZ VOUS !                                                                                                    | DEJA INSCRIT ?<br>Identifiez vous !<br>Identifiant<br>Mot de passe<br>2<br>SYDENTIFIER<br>3<br>MOT DE PASSE OUBLIE ? | a           |

#### Vous êtes maintenant connecté à votre espace :

| e aporta<br>energiese<br>energiese<br>warmen warmen Constanting and<br>"Chana Conseptione |                                     |                                                                                                    |                      |                     | Gestion des subventions et | ontact 1 Collectivité 1<br>des aides individuelles<br>Les services en ligne |
|-------------------------------------------------------------------------------------------|-------------------------------------|----------------------------------------------------------------------------------------------------|----------------------|---------------------|----------------------------|-----------------------------------------------------------------------------|
| ACCUEIL                                                                                   |                                     |                                                                                                    | RECHERCHER UNE AIDE  | SUIVRE MES DOSSIERS | DOCUMENTS RESSOURCES       | DÉTAIL FICHE TIERS                                                          |
| Mes derniers dossiers                                                                     |                                     |                                                                                                    | тоит                 | AFFICHER État de    | e mes dossiers             |                                                                             |
| MAEC Protection des races menacées (nouveau)                                              | BFC-PRM-000035<br>Collectivitě 1    | international international in | Demandé : 30 000 € 👩 | •                   |                            |                                                                             |
| Modernisation et adaptation des exploitations<br>d'élevage au dérèglement climatique      | NOD01-2302-000503<br>Collectivitě 1 | iii 07/09/2023                                                                                                    | Demandê : - 🔵        | ٠                   |                            | Q                                                                           |
|                                                                                           |                                     |                                                                                                    |                      |                     |                            |                                                                             |

# ÉTAPE #3 – RECHERCHER LE DISPOSITIF D'AIDE

Pour rechercher le dispositif d'aide concerné, vous devez cliquer sur le menu **RECHERCHER UNE AIDE** (1) :

| Coffnance par<br>Cofficience a<br>Cofficience a<br>Cofficience par<br>TUNion européenne |  |            | 1                   |              |         | ی وی<br>Gestion des subventions et d | ntact 1 Collectivité 1 🕞<br>des aides individuelles<br>Les services en ligne |
|-----------------------------------------------------------------------------------------|--|------------|---------------------|--------------|---------|--------------------------------------|------------------------------------------------------------------------------|
| ACCUEIL                                                                                 |  |            | RECHERCHER UNE AIDE | SUIVRE MES D | OSSIERS | DOCUMENTS RESSOURCES                 | DÉTAIL FICHE TIERS                                                           |
| Mes derniers dossiers                                                                   |  |            | του                 | TAFFICHER    | État de | e mes dossiers                       |                                                                              |
|                                                                                         |  | 11/09/2023 |                     |              |         |                                      |                                                                              |

Vous avez maintenant accès à la recherche d'une aide :

| reason<br>reason<br>wear<br>* * * mary<br>* * * mary<br>* * * mary<br>* * * * * * * * * * * * * * * * * * * |                                            |                                                                    | €, C<br>Gestion des subventions et | ontact 1 Collectivité<br>des aides individ<br>Les services d | 1 🕞<br>duelles<br>en ligne |
|----------------------------------------------------------------------------------------------------|--------------------------------------------|--------------------------------------------------------------------|------------------------------------|--------------------------------------------------------------|----------------------------|
| Accueil 🌲                                                                                                   | RECHERCHER UNE AIDE                        | SUIVRE MES DOSSIERS                                                | DOCUMENTS RESSOURCES               | DÉTAIL FICHI                                                 | E TIERS                    |
| Rechercher une Aide                                                                                         |                                            |                                                                    |                                    |                                                              |                            |
| Quelle alde recherchez-vous ?                                                                               |                                            |                                                                    |                                    |                                                              |                            |
| + de critères                                                                                               |                                            |                                                                    |                                    | ~                                                            | _                          |
|                                                                                                    |                                            |                                                                    | RECH                               | ERCHER                                                       | G                          |
| Nombre de résultats : 32                                                                                    |                                            | Afficher<br>5 *                                                    | Trier par<br>Alde                  | ±1                                                           |                            |
| Accompagnement des transitions agroécologiques des productions végétales<br>aldes FEADER                    | <b>TPV01-2301</b><br>Type de Bénéficiaire: | き 単 日 い                                                            |                                    | •                                                            |                            |
| ADAM test<br>Alde en fonctionnement                                                                         | ADA-001<br>Type de Bénéficiaire:           | 独⋻毘�郎の∎                                                            |                                    | <b>→</b>                                                     |                            |
| Dispo test NO<br>Alde en fonctionnement                                                                     | notest<br>Type de Bénéficiaire:            | ♪<br>1<br>1<br>1<br>1<br>1<br>1<br>1<br>1<br>1<br>1<br>1<br>1<br>1 |                                    | <b>→</b>                                                     |                            |
| Dispositif minimal Diversification                                                                          | MIN-DIV<br>Type de Bénéficiaire:           | <b>☆ :</b>                                                         |                                    | •                                                            |                            |

Vous pouvez :

- Saisir un mot clé dans la partie « Quelle aide recherchez-vous ? » (1) par exemple « Partenariat Européen pour l'Innovation » – ou cliquer sur le « + de critères » (2) si vous souhaitez affiner votre recherche
- Cliquer sur le bouton **RECHERCHER** (3) afin d'afficher la liste des dispositifs répondant à vos critères de recherche

| e denor<br>tere locatione<br>enter<br>tere locatione<br>tere locatione<br>tere lo |                     |                     | €, c<br>Gestion des subventions et | Contact 1 Collectivité 1 E+<br>des aides individuelles<br>Les services en ligne |
|----------------------------------------------------------------------------------------------------|---------------------|---------------------|------------------------------------|---------------------------------------------------------------------------------|
| ACCUEIL                                                                                                    | RECHERCHER UNE AIDE | SUIVRE MES DOSSIERS | DOCUMENTS RESSOURCES               | DÉTAIL FICHE TIERS                                                              |
| Rechercher une Aide Quelle aide recherchez-vous ?                                                                                                    | Iversification      |                     |                                    | Â                                                                               |
| Domaine                                                                                                    | Sélectionnez        |                     |                                    | <u>.</u>                                                                        |
| Référence                                                                                                    |                     |                     |                                    |                                                                                 |
| Campagne ouverte à cette date                                                                                                    |                     |                     |                                    |                                                                                 |
| Vous déposez un dossier en tant que                                                                                                    | Personne morale     |                     |                                    |                                                                                 |
|                                                                                                    |                     |                     | 3 RECH                             | IERCHER                                                                         |

Le résultat de votre recherche s'affiche sous le menu Rechercher avec les informations suivantes :

- Le nombre de dispositifs correspondant à vos critères (1)
- La liste des dispositifs (2)
- La barre de navigation si votre recherche retourne plusieurs pages de résultats (3)

| Nombre de résultats : 3                                                                                                    | Afficher Trier par<br>5 × Aide × Et     |
|----------------------------------------------------------------------------------------------------|-----------------------------------------|
| 2 2025 AAP1 Soutien à l'émergence des groupes opérationnels du<br>Partenariat Européen pour l'Innovation<br>aides FEADER       | PEM01-2501<br>Type de Bénéficiaire: 🏦 💄 |
| 2025 AAP1 Soutien au fonctionnement des groupes opérationnels du<br>Partenariat Européen pour l'Innovation<br>aides FEADER     | PPF01-2501<br>Type de Bénéficiaire: ፹ ≗ |
| OLD_2025 AAP1 Soutien au fonctionnement des groupes<br>opérationnels du Partenariat Européen pour l'Innovation<br>aides FEADER | OLD_PPF0<br>Type de Bénéficiaire: ፹ ≗   |
|                                                                                                    | к с <sub>1/1</sub> у 3                  |

Afin de sélectionner le type d'aide que vous souhaitez solliciter, vous devez cliquer sur l'icône «  $\rightarrow$  » (1) à la fin de la ligne du dispositif – ici, nous choisirons la ligne Soutien au fonctionnement des groupes opérationnels » :

| Nombre de résultats : 3                                                                                                    | Afficher Ti<br>5 <b>×</b> A                    | Trier par<br>Aide | Ŧ                  | ±1       | [ |
|----------------------------------------------------------------------------------------------------|------------------------------------------------|-------------------|--------------------|----------|---|
| 2025 AAP1 Soutien à l'émergence des groupes opérationnels du<br>Partenariat Européen pour l'Innovation<br>aides FEADER         | <b>PEM01-2501</b><br>Type de Bénéficiaire: 🏦 💄 |                   |                    | •        |   |
| 2025 AAP1 Soutien au fonctionnement des groupes opérationnels du<br>Partenariat Européen pour l'Innovation<br>aides FEADER     | <b>PPF01-2501</b><br>Type de Bénéficiaire: 🏦 💄 | )                 |                    | <b>→</b> | 1 |
| OLD_2025 AAP1 Soutien au fonctionnement des groupes<br>opérationnels du Partenariat Européen pour l'Innovation<br>aides FEADER | <b>OLD_PPF0</b><br>Type de Bénéficiaire: 🏦 💄   |                   |                    | <b>→</b> |   |
|                                                                                                    |                                                | K                 | < <sub>1/1</sub> > | >1       |   |

Vous êtes maintenant sur la page d'accueil du dispositif d'aide « Soutien au fonctionnement des groupes opérationnel » (ou soutien émergence selon votre choix) (1) et vous devez cliquer sur le bouton TÉLÉCHARGER LE RÈGLEMENT COMPLET (2) afin d'obtenir toutes les informations relatives à ce dispositif (listes des pièces attendues, notice, arrêté, fichiers nécessaires pour le dépôt de votre demande, ...) :

| Server Strongen Coffmence par<br>Performent Coffmence par<br>Portes Coffmence Par<br>Portes Par Par Par Par Par Par Par Par Par Par                                                                                                    |                                                                                                    |                                              | Gestion des subventions et | des aides individuelles<br>Les services en ligne |
|----------------------------------------------------------------------------------------------------|----------------------------------------------------------------------------------------------------|----------------------------------------------|----------------------------|--------------------------------------------------|
| CUEIL 🌲                                                                                                    | RECHERCHER UNE AIDE                                                                                                    | SUIVRE MES DOSSIERS                          | DOCUMENTS RESSOURCES       | DÉTAIL FICHE TIERS                               |
| Details du dispositif<br>Diversification des activités et des productions agricoles<br>aldes FEADER                                                                                                    | D<br>Ty                                                                                                    | IV01-2301<br>rpe de Bénéficiaire: 🏦 💄        |                            |                                                  |
| Objet<br>Untervention dùcrite dans la présent arrêté est une dùcinazion règionale de l'intervention 73 d' du P<br>Investissements productifs on farm : soulien à la production primaire agricole ainsi qu'aux projets porté<br>les crastine à l'ordent al unan de Aussen particule de unana autoaks au certo de accententement | n Straképoue Nationale de la solitique apricele commune (PAC) pour la période 2023-2027 : «<br>par les agriculteurs ou keurs groupements ».                                     | Contact<br>feader.diversification@bourgognef | iranchecomte.fr            | 6                                                |
| Ene common a region national de lavoriser la creation de vandr ajouree au prom des exploitation<br>soutenir à la diversification agricole des activités.<br>Cette intervention vise ainsi à favoriser la diversification des productions et des activités agricoles afin                                                       | agricores, et le oversimication de viols revenus. Au niveau regional, elle reporte au desoin de<br>renforcer la pérennisation, la compétitivité et le revenu des exploitations. | 👲 TÉLÉCHA                                    | RGER LE RÈGLEMENT COMPLE   | T 2                                              |
| Cette évolution doit contribuer à l'autosuffisance alimentaire du territoire régional en favorisant l'émerg                                                                                                    | ce de circuits courts.                                                                                                    | Mes démarches en lig                         | ne                         |                                                  |
|                                                                                                    |                                                                                                    | 1                                            | DÉPOSER UN DOSSIER         |                                                  |

#### Vous êtes

De ticon plefate, pour être éligibles à cette intervention, les bleiféricaires doivent appartentr à la catépore des « apricuiteurs » que ce soit en tant que personne physique ou qu'en fant que personne morale à l'exception des indivisions qui sont ineligibles. Pour être qualifié « d'agriculteu », le bleiféricaire doit rempir au moins fune de quatre conditions suivantes : > Étre une personne physique asserté pour son propre compte combre centre les accidents du tavait et les matades professionnelles sous un règime de protection sociale des personnes non salantées des professions agricoles (ATEXA) ; > Être une société dans laquelle au moins un associé respecte, au titre de son activité dans la société, les conditions fivées pour une personne physique ;

> Être une société sans associé cotisant à l'ATEXA, des lors que le ou les dirigeants de cette société relévent du régime de protection sociale des salariés des professions agricoles au titre des

## ÉTAPE #4 – DÉPOSER UN DOSSIER

Voici les étapes de la saisie d'une demande du dispositif « Diversification des activités et des productions agricoles » - Il n'est pas nécessaire de suivre l'ordre pour les étapes #2 à #12 :

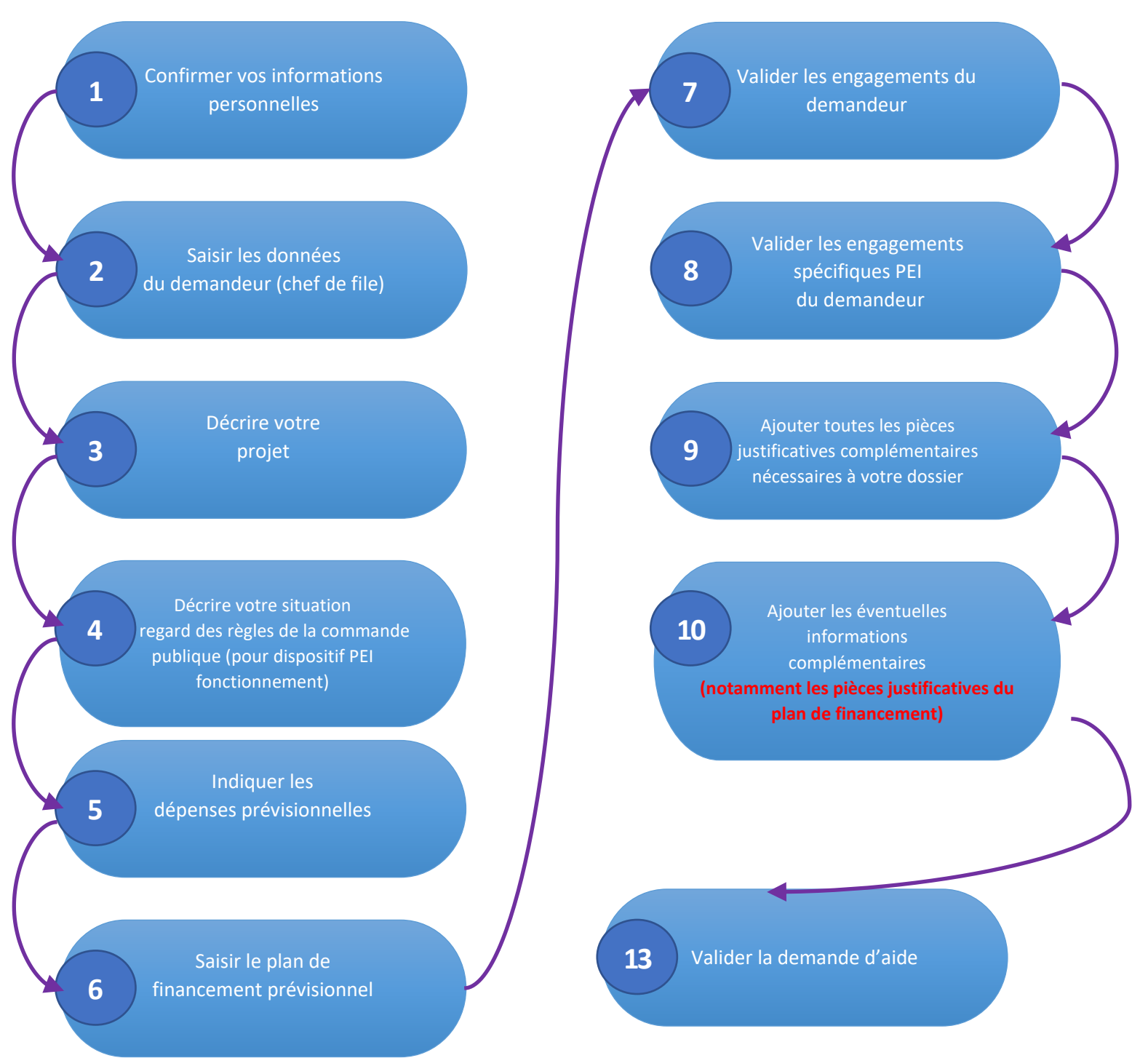

Pour commencer le dépôt de votre dossier, vous devez cliquer sur le bouton **DÉPOSER UN DOSSIER** (1) :

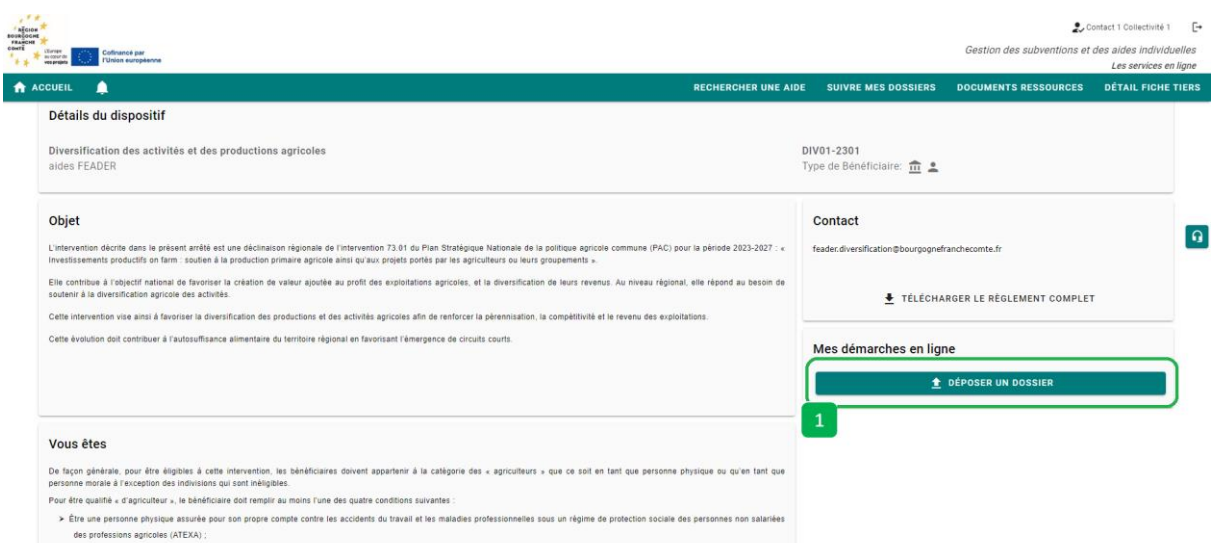

Ètre une société dans laquelle au moins un associé respecte, au titre de son activité dans la société, les conditions fixées pour une personne physique ;

> Être une société sans associé cotisant à l'ATEXA, dès lors que le ou les dirigeants de cette société relévent du régime de protection sociale des salariés des professions agricoles au titre des

## ÉTAPE #4.1 – CONFIRMER LES INFORMATIONS PERSONNELLES

L'écran ci-dessous s'affiche, vous devez :

- Vérifier que les informations vous concernant sont conformes (1)
- Modifier et/ou ajouter des informations si nécessaires en cliquant sur chaque rubrique pour faire apparaître les informations (2) Notamment au niveau de votre RIB
- Cocher la case « Je certifie que les informations renseignées ci-dessus sont exactes » (3)
- Cliquer sur le bouton VALIDER (4)

| <ul> <li>Merci de contirmer que vos informations personnelles sont à jour en coch</li> </ul>  | ant la case situee en bas de page.                                                                                                    |     |
|-----------------------------------------------------------------------------------------------|----------------------------------------------------------------------------------------------------|-----|
| Détail Fiche Tiers                                                                            |                                                                                                    |     |
| •                                                                                             |                                                                                                    |     |
| Attention la saisie de cet écran ne constitue pas le dépôt d'un doss                          | ier de demande. Vous pouvez deposer un dossier de demande via le menu «Rechercher une Aide».                                                                                                    |     |
| Identification IBAN Documents Contacts Autres                                                 |                                                                                                    |     |
| Identité                                                                                      |                                                                                                    |     |
| Nom d'Etablissement                                                                           | Collectivité 1                                                                                                    |     |
| Forme juridique                                                                               | Collectivité territoriale                                                                                                    | -   |
| N° de SIRET                                                                                   | 072/02010/02010                                                                                                    |     |
| N° NAF-API                                                                                    | (composé de 14 caractéres numériques)<br>0143Z - Élevage de chevaux et d'autres équidés                                                                                                    | *   |
|                                                                                               |                                                                                                    |     |
| Coordonnées                                                                                   |                                                                                                    |     |
| Adresse principale                                                                            |                                                                                                    |     |
| Turos d'adresses                                                                              |                                                                                                    |     |
| Type d'adresse                                                                                |                                                                                                    |     |
| N° de vo                                                                                      | Chemin du netir cheval                                                                                                    |     |
| Nom de la voie                                                                                |                                                                                                    |     |
| Complément d'adresse éventu                                                                   | er (Entrée, Immeutole, Böltiment, Résidence)                                                                                                    |     |
| Complément d'adresse éventu                                                                   | el (Mention spéciale (BP, CS) - commune géographique)                                                                                                    |     |
| Code Postal                                                                                   |                                                                                                    |     |
| Ville                                                                                         | A Report of the Part of the Pa | *   |
| Cede                                                                                          | XX                                                                                                    |     |
| Adresse postale                                                                               | Adresse principale     Autre adresse                                                                                                    |     |
|                                                                                               |                                                                                                    |     |
| Autre adresse (residence, familiale, etc.)                                                    |                                                                                                    |     |
| Type d'adresse                                                                                | e Française C Etrangère                                                                                                    |     |
| N° de vo                                                                                      | le 3 DIS                                                                                                    |     |
| Nom de la voie                                                                                | Chemin du petit cheval                                                                                                    |     |
| Complément d'adresse éventu                                                                   | 0 (Entrée, Immeuble, Bâtiment, Résidence)                                                                                                    |     |
| Complément d'adresse éventu                                                                   | el (Mention spéciale (BP, CS) - commune géographique)                                                                                                    |     |
| Code Postal                                                                                   |                                                                                                    |     |
| Ville                                                                                         |                                                                                                    | · · |
| Cede                                                                                          | **                                                                                                    |     |
| Téléphone principal                                                                           | 0380212122                                                                                                    |     |
|                                                                                               | 060000000                                                                                                    |     |
| releptone portable                                                                            |                                                                                                    |     |
| Telecop                                                                                       |                                                                                                    |     |
| Aaresse electronique                                                                          | (exemple : nonprenomgesemple com)                                                                                                    |     |
| Site interne                                                                                  | t (exemple : https://www.exemple.com)                                                                                                    |     |
| Dirigeant                                                                                     |                                                                                                    |     |
| Civilità                                                                                      | Mme                                                                                                    |     |
| Ounliké                                                                                       | Directrice                                                                                                    |     |
| Quarte                                                                                        |                                                                                                    |     |
| Nom                                                                                           |                                                                                                    |     |
| Prénom                                                                                        |                                                                                                    |     |
| Me                                                                                            | (exemple : nonprenom;(exemple.com)                                                                                                    |     |
| Télephon                                                                                      | ·                                                                                                    |     |
| <ul> <li>J'accepte que mes coordonnées soient utilisées pour recevoir des informat</li> </ul> | ions de la Collectivité au-delà des communications liées à mes dossiers de subventions et d'aides individuelles                                                                                                    |     |
| <ul> <li>J'accepte d'avoir un compte unique pour l'ensemble de mes demandes de s</li> </ul>   | subventions et d'aides auprès de la Collectivité *                                                                                                    |     |
|                                                                                               | ~                                                                                                    |     |
| Je certifie que les informations renseignées ci-dessus sont exactes et à jou                  |                                                                                                    |     |

Une fois validé, les onglets du formulaire du dispositif apparaissent et la saisie peut commencer :

| RECHERCHER UNE AIDE SUIVRE MES DOSSIE                                                             | ERS DOCUMENTS RESSOURCES |
|---------------------------------------------------------------------------------------------------|--------------------------|
| Etape Demande                                                                                     |                          |
| INVITER DES                                                                                       | COMPTES À COLLABORER     |
|                                                                                                   | ^                        |
| Données du Demandeur (chef de file) Caractéristiques du Projet Dépenses prévisionnelles           |                          |
| Plan de financement prévisionnel du projet Engagements du demandeur Engagements spécifiques PEI d | du demandeur             |
| Pièces justificatives complémentaires Informations complémentaires                                |                          |
|                                                                                                   |                          |

### ÉTAPE #4.2 – REMPLIR TOUS LES ONGLETS DU DISPOSITIFS

Vous avez un temps imparti pour déposer votre demande (c'est à pour remplir le formulaire et le valider).

Pour connaitre cette date limite, il vous faut vous reporter au calendrier de la notice de la demande d'aide disponible en cliquant sur « TÉLÉCHARGER LE RÈGLEMENT COMPLET » sur la page d'accueil du dispositif.

Aucun dossier ne pourra être accepté en dehors de cette période. En cas de problème technique pour valider dans les temps ayez le réflexe de solliciter l'assistance EURO-PAC ou le service instructeur.

Dans ce temps imparti, il **est recommandé, dans votre intérêt, de fournir le plus d'éléments possibles et de remplir consciencieusement le formulaire.** En effet un dossier mal rempli ou avec beaucoup de pièces justificatives manquantes rallonge considérablement les délais d'instruction.

Dans l'univers FEADER, toute déclaration dans le formulaire doit être obligatoirement justifiée par des pièces justificatives.

Elles sont à insérer dans les champs prévus à cet effet du dispositif EURO-PAC.

C'est d'autant plus important si ces éléments sont de nature à confirmer un critère d'éligibilité, ou un critère de sélection. La liste des pièces attendues en fonction de votre projet est disponible en cliquant sur « TÉLÉCHARGER LE RÈGLEMENT COMPLET » sur la page d'accueil du dispositif.

Toutefois vous ne pouvez pas fournir une pièce avant la date de clôture de l'appel à projet et vous devez valider votre dossier ? Pas d'inquiétude ! Un délai complémentaire dit « de complétude » est prévu pour que vous puissiez apporter tous les éléments nécessaires.

Vous pourrez correspondre avec votre service instructeur pendant ce délai.

En fonction de vos déclarations, c'est pendant cette phase de complétude des dossiers (se référer au calendrier de la notice d'aide) que le service instructeur échangera avec vous via EURO-PAC pour récupérer les pièces justificatives manquantes ou pour vous faire corriger au besoin certains éléments.

Enfin ce n'est que lorsque que le dossier sera complet qu'il pourra être instruit puis introduit dans le processus de sélection.

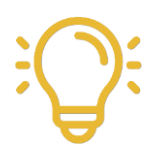

Pour vous aider à remplir de la façon la plus exhaustive votre dossier certaines fonctionnalités d'EURO-PAC vont vous guider :

|   | Il est préférable de remplir les onglets dans l'ordre (même si vous<br>pouvez à votre guise aller de l'un à l'autre ou revenir en arrière). En<br>effet certaines réponses vont déclencher l'affichage d'autres champs. |
|---|----------------------------------------------------------------------------------------------------|
| * | Indique que la valeur est obligatoire et doit être remplie pour que la validation du dépôt de dossier soit possible                                                                                                    |
| 1 | En mettant le curseur de la souris sur cette icône, vous obtiendrez des informations concernant les éléments attendus dans la zone associée                                                                             |

#### VALIDER/SAUVEGARDER

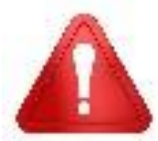

Une fois que votre dossier est validé – en cliquant sur le bouton VALIDER – IL N'EST PLUS POSSIBLE DE LE MODIFIER OU DE LE COMPLÉTER

Vous n'avez pas terminé votre travail et vous souhaiter le sauvegarder : cliquer sur le bouton SAUVEGARDER. Même en cours de saisie, il vous faut abuser du bouton

#### sauvegarde pour ne pas perdre votre travail par une déconnexion inopinée.

En fin de page, vous avez accès à différentes fonctionnalités tout au long de la constitution de votre demande :

- Supprimer votre demande en cliquant sur le bouton (1).
- Annuler les modifications effectuées depuis votre dernière sauvegarde en cliquant sur le bouton ANNULER (2).
- Sauvegarder votre saisie en cliquant sur le bouton SAUVEGARDER (3) Cela peut être réalisé à n'importe quelle étape de votre saisie et vous permettra de retrouver votre dossier dans cet état pour le compléter lors de votre prochaine connexion /!\ La demande n'est en aucun cas déposée lorsque vous cliquez sur ce bouton.
- Valider votre demande en cliquant sur le bouton VALIDER (4) Un message encadré en rouge apparaîtra avec le détail des zones obligatoires non remplies => Il vous faudra les compléter afin de pouvoir valider votre dépôt de dossier.
- Pour passer au prochain onglet à remplir, il vous suffit de cliquer sur SUIVANT (5).

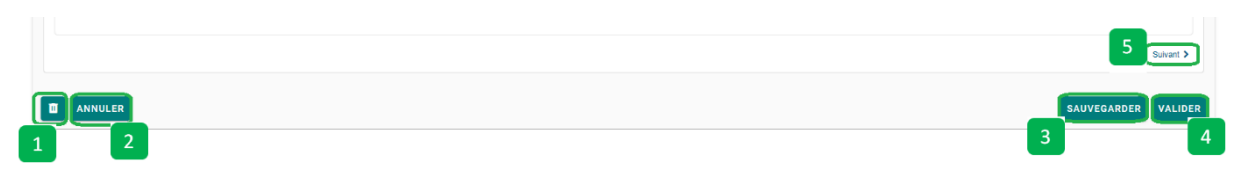

#### Vocabulaire EURO-PAC

|                                                                                                    |                                                                                            |                                         | RECHERCHER UNE AIDE            |
|----------------------------------------------------------------------------------------------------|--------------------------------------------------------------------------------------------|-----------------------------------------|--------------------------------|
| e Demande                                                                                                    | Onglet                                                                                     |                                         | INVITER DES COMPTES À COLLABOR |
| nnées du Demandeur (chef de file)                                                                                                    | Isliques du Projet Siluation du projet au regard des règles de la comm                     | ande publique Dépenses prévisionnelles  |                                |
| n de financement prévisionnel du projet Eng                                                                                                    | agements du demandeur Engagements spécifiques PEI du demande                               | r Pièces justificatives complémentaires | Informations complémentaires   |
| ettre d'intention<br>Avez-vous déposé une lettre d'intention (disposité<br>minimal) pour ce projet ?*                                                                                                    | ⊖ Gui _ Nen                                                                                | Bloc                                    |                                |
|                                                                                                    |                                                                                            |                                         |                                |
| Explications concernant les documents concernant                                                                                                    | la nature et la description de votre projet                                                |                                         |                                |
| Explications concernant les documents concernant<br>Lest demandé de joindre l'annexe 2 ainsi que toute pièce prob                                                                                                    | La nature et la description de votre projet<br>ante jugée partinente                       |                                         |                                |
| Explications concernant les documents concernant<br>est demandé de joindre l'annexe 2 ainsi que toute pièce prot<br>Caractéristiques générales du projet                                                                                                    | La nature et la description de votre projet                                                |                                         |                                |
| Explications concernant les documents concernant<br>lest demandé de jointre Tannexe 2 ainsi que toute pièce prob<br><b>Caractéristiques pénérales du projet</b><br>Date prévisionnelle de début de réalisation d'apération*                                                                                                    | It la nature et la description de votre projet<br>ante jugés partinente                    |                                         |                                |
| Explications concernant les documents concernant<br>l'est demandé de joindre l'anneue 2 ainsi que toute pièce prot<br>Caractèristiques générales du projet<br>Date prévisionnelle de début de réalisation d'agération *<br>Date prévisionnelle de fin de l'opération *                                                           | Ita nature et la description de votre projet<br>ante jugée partinente                      |                                         |                                |
| Explications concernant les documents concernant<br>lest demandé de joindre l'annexe 2 ainsi que toute pièce prob<br>Caractéristiques générales du projet<br>Date prévisionnelle de début de néalisation d'agération*<br>Date prévisionnelle de fin de l'opération *<br>Instaulé du projet*                                      | Ile nature et la description de votre projet<br>ante jugée pertinente<br>Providease  Champ |                                         |                                |
| Explications concernant les documents concernant<br>lest demandé de jointre l'annexe 2 ainsi que toute pièce prob<br>Caractéristiques générales du projet<br>Date prévisionnelle de début de réalisation d'apération*<br>Date prévisionnelle de fin de l'opération *<br>Institulé du projet*<br>Descriptif détaillé du projet*   | Ile nature et la description de votre projet ante jugée partinente                         |                                         |                                |
| Explications concernant les documents concernant<br>lest demandé de joindre l'annexe 2 ainsi que toute pièce prot<br>Caractéristiques générales du projet<br>Date prévisionnelle de début de néalisation d'apération *<br>Date prévisionnelle de fin de l'opération *<br>Institué du projet *<br>Descriptif détaillé du projet * | It a nature et la description de votre projet ants jugés pertinente                        |                                         |                                |

## ÉTAPE #4.2 – REMPLIR TOUS LES ONGLETS DU DISPOSITIFS

### **ONGLET DONNÉES DU DEMANDEUR (CHEF DE FILE)**

Il permet au chef de file de caractériser sa structure et le groupe opérationnel, de renseigner les contacts et de fournir les pièces administratives permettant de vérifier l'éligibilité de la structure du chef de file.

| Données du Demandeur (chef de file) Caractéri                                                                                                    | stiques du Projet Dépenses pr                                                         | révisionnelles                        | Plan de financemen                               | t prévisionnel du projet                 | Engagements du dema                       | ndeur         |
|----------------------------------------------------------------------------------------------------|---------------------------------------------------------------------------------------|---------------------------------------|--------------------------------------------------|------------------------------------------|-------------------------------------------|---------------|
| Engagements spécifiques PEI du demandeur Pié                                                                                                    | aces justificatives complémentaires                                                   | Informations con                      | nplémentaires                                    |                                          |                                           |               |
| Le dossier est déposé par le chef de file pour l'ensemble du                                                                                                    | Groupe Opérationnel. Ainsi, le chef de file r                                         | renseigne dans cette den              | ande les informations                            | de chaque partenaire et dépos            | e les pièces demandées corres;            | pondante      |
| Identification du demandeur                                                                                                    |                                                                                       | Pièces jus<br>file. Se re<br>règlemen | stificatives re<br>porter à la lis<br>t complet. | quises : à raisonr<br>te des pièces just | er selon le statut<br>ficatives du zip té | du c<br>lécha |
| Type de demandeur*                                                                                                    | Association v                                                                         | -                                     | ·                                                |                                          |                                           |               |
| Statut juridique à jour 🖲                                                                                                    | ◆Ajouter un fichier ►Ajouter un fichie<br>Ou glissez-déposez Icl. (Teille max. 16 Mo) | er depuis mon porte-docu              | ments                                            |                                          |                                           |               |
| Pièce identité valide <b>()</b>                                                                                                    | ◆Ajouter un fichier ■Ajouter un fichie<br>Ou glizsez-déposez lcl. (18Mie max. 16 Mo)  | er depuis mon porte-docu              | ments                                            |                                          |                                           |               |
| K-bis datant de moins de 3 mois ou Certification<br>d'identification au Répertoire Nationale des entreprises<br>et de leur établissements ou inscription au répertoire<br>des métiers | ◆Ajouter un fichier ►Ajouter un fichie<br>Ou plissez-déposez Icl. (Bille max. 16 Mo)  | er depuis mon porte-docu              | ments                                            |                                          |                                           |               |
| Attestation souscription assurance ATEXA <b>O</b>                                                                                                    | Ajouter un fichier ■Ajouter un fichie     Ou glissez-déposez icl. (Nolle max. 16 Mo)  | er depuis mon porte-docu              | ments                                            |                                          |                                           |               |
| Attestation demandeur à jour au regard des obligations<br>sociales                                                                                                    | Ajouter un fichier ►Ajouter un fichie     Ou glissez-déposez icl. (%Me max. 16 Mo)    | er depuis mon porte-docu              | ments                                            |                                          |                                           |               |
| Attestation sur l'honneur portant sur le respect des<br>obligations légales, administratives, sociales fiscales et<br>comptables. ①                                                   | ◆Ajouter un fichier ■Ajouter un fichie<br>Ou glissez-déposez icl. (1810e max. 16 Mo)  | er depuis mon porte-docu              | ments                                            |                                          |                                           |               |
| Justificatif de représentation légal, mandat, preuve<br>d'autorisation à engager une aide, délégation de<br>l'autorité administrative                                                 | ♣Ajouter un fichier ♣Ajouter un fichie<br>Ou glissez-déposez icl. (Bille max. 16 Mo)  | er depuis mon porte-docu              | ments                                            |                                          |                                           |               |
| Délibération de l'organe compétent approuvant le plan<br>de financement                                                                                                    | ◆Ajouter un fichier ଅAjouter un fichie<br>Ou gl/ssez-déposez Icl. (Bille max. 16 Mo)  | er depuis mon porte-docu              | ments                                            |                                          |                                           |               |
| Liste des membres du bureau et du Conseil<br>d'administration                                                                                                    | ◆Ajouter un fichier ■Ajouter un fichie<br>Ou glissez-déposez /cl. (18411e max. 16 Mo) | er depuis mon porte-docu              | ments                                            |                                          |                                           |               |

A Spécificité du dispositif émergence, vous trouverez ici les questions en lien avec les règles de la commande public. Pour le dispositif fonctionnement un onglet dédié au sujet sera à rempli.

Pour plus d'informations, se reporter à la notice

| Taille de l'entreprise : données de la structure d                             | demandeuse                                                                                                    |
|--------------------------------------------------------------------------------|----------------------------------------------------------------------------------------------------|
| Par entreprise il faut entendre toute structure (agriculteur, soci             | étés, collectivités associations)                                                                                |
| Total du bilan comptable (en €)⊕*                                              | E                                                                                                    |
| Chiffre d'affaires/ budget@*                                                   | E                                                                                                    |
| Effectifs humains (ETP ou UTH) de votre entreprise à la<br>date de la demande* |                                                                                                    |
| Justificatifs comptable "taille de l'entreprise" $oldsymbol{\Theta}$           | ♣Ajouter un fichier SAjouter un fichier depuis mon porte-documents<br>Ou glisser-déposer (cl. (Bille mex. 16 Mo) |
| Cas Nom de la commune                                                          | Nombre d'habitant                                                                                                |

Ces données font partie du contenu minimal requis pour qu'une demande soit valide.

| Cas                | Nom de la commune | Nombre d'habitant | Budget communal ou intercommunal |
|--------------------|-------------------|-------------------|----------------------------------|
| particulier<br>des |                   |                   | E                                |
| conectivites       |                   |                   | ¢                                |
|                    |                   |                   | e                                |
|                    |                   |                   | e                                |
|                    |                   |                   | ¢                                |
|                    |                   |                   | e                                |
|                    |                   |                   | e                                |
|                    |                   |                   | e                                |
|                    |                   |                   | e                                |
|                    |                   |                   | e                                |

| Contact(s) du chef de file                                        |                                                                 |      |
|-------------------------------------------------------------------|-----------------------------------------------------------------|------|
| Contact pour le suivi technique du projet (animateur)             |                                                                 |      |
| Nom, Prénom*                                                      |                                                                 |      |
| Fonction*                                                         |                                                                 |      |
| Structure*                                                        |                                                                 |      |
| Téléphone*                                                        | Pour faciliter le suivi du service instructeur ;                |      |
| Adresse mail*                                                     |                                                                 |      |
|                                                                   |                                                                 |      |
| ontact pour le suivi administratif du projet (si différent du sui | vi technique)                                                   |      |
| Nom, Prénom                                                       |                                                                 |      |
| Fonction                                                          |                                                                 |      |
| Structure                                                         |                                                                 |      |
| Téléphone                                                         |                                                                 |      |
| Adresse mail                                                      | Down âtre álisible le shef de file deit encertenin à Kuns       | da 4 |
|                                                                   | catégories.                                                     | ae c |
| atégorie du chef de file                                          |                                                                 |      |
| Catégorie du demandeur*                                           | Sélectionnez                                                    |      |
|                                                                   | Insérer ici le tableau d'indentification des partenaires (cf.   | zip  |
| dentification des partenaires                                     | « télécharger règlement complet »).                             |      |
| Nombre de partenaire*                                             |                                                                 |      |
| Tableau d'identification des partenaires : 🕫 *                    | Aputer un fichier Exputer un fichier depuis mon porte-documents |      |

### ONGLET CARACTÉRISTIQUES DU PROJET

Il vous permet de décrire votre projet d'investissement au regard de la réglementation FEADER en Bourgogne Franche Comté.

|                                                                                                    |                                                                                       |                        |                                                              | PLATEFORME DE FO                                       | RMATION - PLATEFORME DE FORMATI                                               | ON                                   |
|----------------------------------------------------------------------------------------------------|---------------------------------------------------------------------------------------|------------------------|--------------------------------------------------------------|--------------------------------------------------------|-------------------------------------------------------------------------------|--------------------------------------|
|                                                                                                    |                                                                                       |                        |                                                              |                                                        |                                                                               |                                      |
| Données du Demandeur (chef de file)                                                                       | ristiques du Projet Dépenses p                                                        | prévisionnelles        | Plan de financement pr                                       | évisionnel du projet                                   | Engagements du demandeur                                                      |                                      |
| Engagements spécifiques PEI du demandeur Pi                                                               | ;<br>ièces justificatives complémentaires                                             | Informations           | complémentaires                                              |                                                        |                                                                               |                                      |
| Lettre d'intention                                                                                        |                                                                                       | Inc                    | liquer les dates p                                           | révisionnelles d                                       | e votre projet.                                                               |                                      |
| Avez-vous déposé une lettre d'intention (disposit<br>minimal) pour ce projet ?                            | if ⊖Oui ⊖Non<br>≪                                                                     | Att<br>ava<br>lou      | tention toute dép<br>ant la validation<br>Irdes selon la nat | ense engagée (o<br>de votre dossie<br>ure de votre pro | c'est-à-dire dès qu'un d<br>r a des conséquences<br>bjet. Se référer à la not | evis est sign<br>plus ou moi<br>ice. |
| Explications concernant les documents conce Il est demandé de joindre l'annexe 2 ainsi que toute pièce pr | ernant la nature et la description o                                                  | de votre projet        |                                                              |                                                        |                                                                               |                                      |
| Caractéristiques générales du projet                                                                      |                                                                                       |                        |                                                              |                                                        |                                                                               |                                      |
| Date prévisionnelle de début de réalisation<br>d'opération                                                | n jj/mm/aaa 🖆                                                                         |                        | Le descriptif                                                | détaillé se veut                                       | synthétique.                                                                  |                                      |
| Date prévisionnelle de fin de l'opération                                                                 | * jj/mm/aaa                                                                           |                        |                                                              |                                                        |                                                                               |                                      |
| Intitulé du projet                                                                                        | *                                                                                     |                        |                                                              |                                                        | 11                                                                            |                                      |
| Descriptif détaillé du projet                                                                             | *                                                                                     |                        |                                                              |                                                        |                                                                               |                                      |
|                                                                                                    | 3000 caractère(s) restant(s)                                                          |                        |                                                              |                                                        |                                                                               |                                      |
| Document(s) concernant la nature et la description d<br>votre projet (                                    | e +Ajouter un fichier Ajouter un fichi<br>Ou glissez-déposez Icl. (Teille max. 16 Mol | ier depuis mon porte-d | ocuments                                                     |                                                        |                                                                               |                                      |
| -l ocalisation de l'onération                                                                             |                                                                                       |                        | lucénce ici k                                                | lannaua 2 dagari                                       | ation du proint porton                                                        | eniel                                |
| L'opération est sur un territoire ciblé (qui peut êtr<br>rattaché à une adresse) ?                        | e ⊖ Oui ⊖ Non<br>★                                                                    |                        | inserer ici i                                                | annexe z uescri                                        | paon du projet parten                                                         | ari <b>a</b> i.                      |
| La localisation de l'opération est-elle identique<br>l'adresse du demandeur ?                             | à Oui Non<br>*                                                                        |                        |                                                              |                                                        |                                                                               |                                      |
| Département(s) concerné(s) par le projet                                                                  | * 🗆 21-Côte d'Or                                                                      |                        |                                                              |                                                        |                                                                               |                                      |
|                                                                                                    | 25-Doubs                                                                              |                        |                                                              |                                                        |                                                                               |                                      |

| Autres caractéristiques                            |                                                                      |                                                                                                    |                            |     |
|----------------------------------------------------|----------------------------------------------------------------------|----------------------------------------------------------------------------------------------------|----------------------------|-----|
|                                                    |                                                                      |                                                                                                    |                            |     |
| Nom du groupe opérationnel*                        |                                                                      |                                                                                                    |                            |     |
|                                                    |                                                                      |                                                                                                    |                            | 11, |
|                                                    |                                                                      |                                                                                                    |                            |     |
| Projet de convention de partenariat                | +Ajouter un fichier EAjouter un fichier de                           | puis mon porte-documents                                                                                                    |                            |     |
|                                                    | Ou glissez-déposez loi, (Tallie max, 16 Mo)                          |                                                                                                    |                            |     |
| Format commun pour la mise en ligne des DEL sus la |                                                                      |                                                                                                    |                            |     |
| réseau européen                                    | +Ajouter un fichier CAjouter un fichier de                           | puis mon porte-documents                                                                                                    |                            |     |
|                                                    | or Burner orboard urt lanue untri in until                           |                                                                                                    |                            |     |
|                                                    |                                                                      |                                                                                                    |                            |     |
| Thématiques et Filières                            |                                                                      | Insérer ici l'annexe                                                                                                    | convention de partenariat. |     |
| Thematiques et fineres                             |                                                                      |                                                                                                    |                            |     |
| Thématique principale du projet*                   | Sélectionnez                                                         | v                                                                                                    |                            |     |
|                                                    |                                                                      |                                                                                                    |                            |     |
| Thématique(s) secondaire(s) du projet              | adaptation et atténuation du changement cli                          | matique                                                                                                    |                            |     |
|                                                    | protéines végétales ou autonomie alimentai                           | re des élevages                                                                                                    |                            |     |
|                                                    | développement des systèmes agroécologiq                              | ues                                                                                                    |                            |     |
|                                                    | diversification des systèmes de production                           |                                                                                                    |                            |     |
|                                                    | creation et accroissement de valeur ajoutee                          |                                                                                                    |                            |     |
|                                                    | adaptation au marche                                                 | (and it is a local state of the state of the |                            |     |
|                                                    | gestion des risques (economiques, climatiques, climatiques) en anti- | onditions de travail                                                                                                    |                            |     |
|                                                    | la création et la transmission des evoluitation                      | ne                                                                                                    |                            |     |
|                                                    | nrise en compte des exigences environnem                             | entales sociales et climatiques                                                                                                    |                            |     |
|                                                    | data et numérique : l'agriculture connectée                          | entailes, soones et onnarques                                                                                                    |                            |     |
|                                                    |                                                                      |                                                                                                    |                            |     |
| Filiere principale concernee*                      | Selectionnez                                                         | ~                                                                                                    |                            |     |
| Filière(s) secondaire(s) concernées 🗆              | Arboriculture                                                        |                                                                                                    |                            |     |
|                                                    | Grandes Cultures                                                     |                                                                                                    |                            |     |
|                                                    | Elevage                                                              |                                                                                                    |                            |     |
|                                                    | Forêt/bois                                                           |                                                                                                    |                            |     |
|                                                    | Maraîchage                                                           |                                                                                                    |                            |     |
|                                                    | Plantes à Parfum, Aromatiques et Médicina                            | les                                                                                                    |                            |     |
|                                                    | Viticulture                                                          |                                                                                                    |                            |     |
|                                                    | Autre                                                                |                                                                                                    |                            |     |
|                                                    |                                                                      |                                                                                                    |                            |     |
|                                                    |                                                                      |                                                                                                    |                            |     |
|                                                    |                                                                      |                                                                                                    |                            |     |
| Pour vérifier l'éligibilité du projet.             |                                                                      |                                                                                                    |                            |     |
|                                                    |                                                                      |                                                                                                    |                            |     |
|                                                    |                                                                      |                                                                                                    |                            |     |

#### ONGLET SITUATION DU PROJET AU REGARD DES RÈGLES DE LA COMMANDE PUBLIQUE

(UNIQUEMENT POUR LES PROJETS EN FONCTIONNEMENT)

|                                                                                 |                                                                                        |                                                 |                                                           | RECHERCHER UNE AIDE SU                            |
|---------------------------------------------------------------------------------|----------------------------------------------------------------------------------------|-------------------------------------------------|-----------------------------------------------------------|---------------------------------------------------|
| Etape Demande                                                                   |                                                                                        |                                                 |                                                           |                                                   |
|                                                                                 |                                                                                        |                                                 |                                                           | INVITER DES COMPTES À COLLABORE                   |
|                                                                                 |                                                                                        |                                                 |                                                           |                                                   |
| Données du Demandeur (chef de file) Caractéris                                  | tiques du Projet Situation du pr                                                       | rojet au regard des règles de la commande       | publique Dépenses prévisionnelles                         |                                                   |
| Plan de financement prévisionnel du projet Engag                                | gements du demandeur Engage                                                            | ements spécifiques PEI du demandeur             | Pièces justificatives complémentaires                     | Informations complémentaires                      |
| Commande publique                                                               |                                                                                        |                                                 |                                                           |                                                   |
| Votre structure est-elle soumise à la commande<br>publique?*                    | ◉ Cui 🔿 Non                                                                            |                                                 |                                                           |                                                   |
| Les dépenses de l'opération sont - elles soumises à la<br>commande publique ? * | ⊚ Oui ⊖ Non                                                                            | Insérer ici, l'annexe<br>signée » : obligatoire | 6 « formulaire respect com<br>pour tous les porteurs de p | mande publique<br>rojet soumis à la               |
| Commentaire                                                                     |                                                                                        | commande publique.                              |                                                           |                                                   |
|                                                                                 |                                                                                        |                                                 |                                                           | 11.                                               |
| Formulaire(s) du respect des règles de la commande<br>publique*                 | ◆Ajouter un fichier ►Ajouter un fichier<br>Ou gilssez-déposez Icl. (Taille max. 16 Mo) | depuis mon porte-documents                      |                                                           |                                                   |
| Combien de marchés ou de lots se rattachent à<br>l'opération?*                  | 2                                                                                      |                                                 |                                                           |                                                   |
| Marché ou Lot 1                                                                 |                                                                                        |                                                 |                                                           |                                                   |
| Nom du marché ou du lot*                                                        |                                                                                        |                                                 |                                                           |                                                   |
|                                                                                 |                                                                                        |                                                 |                                                           | li.                                               |
| Quel est l'état d'avancement du marché ou du lot                                | Sélectionnez                                                                           | Renseigner ici<br>Seules les pièc               | es des marchés publics conce                              | opération en supporte.<br>rnant des dépenses hors |
| concerne ?@*                                                                    |                                                                                        | OCS seront rec                                  | uises.                                                    |                                                   |
| · · · · · · · · · · · · · · · · · · ·                                           |                                                                                        |                                                 |                                                           | 1                                                 |
| Pièces justificatives du/des marché(s) public(s) (M1/L1)                        | ✦Ajouter un fichier ►Ajouter un fichier<br>Ou glissez-déposez Icl. (Taille max. 16 Mo) | depuis mon porte-documents                      |                                                           |                                                   |
| Pièces justificatives du/des marché(s) public(s) (M1/L1)                        | ◆Ajouter un fichier ►Ajouter un fichier<br>Ou glissez-déposez Icl. (Taille max. 16 Ma) | depuis mon porte-documents                      |                                                           |                                                   |
| Pièces justificatives du/des marché(s) public(s) (M1/L1)                        | ♣Ajouter un fichier ♣Ajouter un fichier<br>Ou glissez-déposez Icl. (Tellie max. 16 Mo) | depuis mon porte-documents                      |                                                           |                                                   |

L'onglet permet de vérifier votre situation règlementaire vis-à-vis de la commande publique et de préciser les marchés de l'opération.

#### **ONGLET DÉPENSES PRÉVISIONNELLES**

Vous devez télécharger – sur la page d'accueil du dispositif en cliquant « Télécharger le règlement complet » – le fichier Excel intitulé « *annexe financière* » et le remplir avec les dépenses liées à votre projet.

Une fois complété, vous devrez ajouter ce fichier en pièce jointe dans le champ prévu à cet effet.

Vous indiquerez dans ce fichier l'ensemble de vos dépenses prévisionnelles pour votre projet. Les montants de celles-ci s'établissent sur la base de pièces justificatives qu'il vous est demandé de fournir. Il vous appartient également d'affecter chaque dépense à un poste d'investissement en suivant le référentiel proposé dans le fichier Excel afin d'optimiser le calcul de l'aide.

|                                                                                                    |                                                                                                |                                                                                                    |                                                                                                    |                                              |                                          |                                                              | RECHERCHER UN                                         |
|----------------------------------------------------------------------------------------------------|------------------------------------------------------------------------------------------------|----------------------------------------------------------------------------------------------------|----------------------------------------------------------------------------------------------------|----------------------------------------------|------------------------------------------|--------------------------------------------------------------|-------------------------------------------------------|
| Données du Demandeur (chef de file)                                                                                                    | Caractéris                                                                                     | tiques du Projet Sit                                                                                                  | uation du projet au regard des règ                                                                               | les de la comman                             | de publique                              | Dépenses prévisionnelles                                     |                                                       |
| Plan de financement prévisionnel du pr                                                                                                    | ojet Engag                                                                                     | ements du demandeur                                                                                                   | Engagements spécifiques PEI                                                                                      | du demandeur                                 | Pièces ju                                | stificatives complémentaires                                 | Informations complémentaires                          |
| Postes de dépenses envisagés                                                                                                    |                                                                                                |                                                                                                    |                                                                                                    |                                              | Catégoris<br>de séle<br>envisagés        | a <b>tion des dépenses</b> : V<br>ctionner plusieurs p<br>5. | Yous avez la possibilité<br>ostes de dépenses         |
| Listes des postes de dépense                                                                                                    | es prévisionnels* (<br>(<br>(<br>(<br>(<br>(<br>(                                              | Frais salariaux directs Couts indirects Dépenses sur devis (qui doi Dépenses d'investissement Contributions en nature | nneront lieu à facturation, hors amortiss<br>(financées sur le coût d'amortissemen                               | sement d'investisse<br>t)                    | ment)                                    |                                                              |                                                       |
| Explications concernant les devi<br>Les champs devis sont à compléter si vo<br>- Dépenses sur devis (qui donneront lieu à<br>- Dépenses d'investissement (financées s | <b>s à fournir</b><br>us cochez les postes<br>i facturation, hors ar<br>sur le coût d'amortiss | s suivants :<br>mortissement d'investissement<br>sement)                                                              | Les dépenses<br>la fourniture d                                                                                  | calculées pa<br>de devis. Se r               | r option de<br>éférer à la               | e cout simplifiées (OCS) i<br>notice.                        | ne nécessitent pas                                    |
| Dépenses présentées<br>Montant total des dépe                                                                                                    | nses présentées*                                                                               |                                                                                                    | E                                                                                                    | <b>Insérer ici</b><br>du dispo<br>prévisionr | <b>l'annexe</b><br>ositif — o<br>nelles. | <b>1 financière</b> : télécharg<br>complété avec le d        | é depuis la page d'accueil<br>lescriptif des dépenses |
| Tableau synthétique                                                                                                    | des dépenses 🛛 *                                                                               | Ajouter un fichier ►Ajout     Ou glissez-déposez Icl. (Tallie max.                                                    | ter un fichier depuis mon porte-docume<br>15 Maj                                                                 | nts                                          |                                          |                                                              |                                                       |
|                                                                                                    | Devis présentés                                                                                | ◆Ajouter un fichier ►Ajout<br>Ou gilssez-déposez Ici. (Tallie max.                                                    | ter un fichier depuis mon porte-docume<br>18 May                                                                 | nts                                          |                                          |                                                              |                                                       |
| Vérification du caractère raisonnable des d                                                                                                    | couts                                                                                          |                                                                                                    | D<br>zi                                                                                                    | <b>evis présent</b><br>ppé et charg          | <b>és</b> : L'ense<br>é à cet em         | mble des devis que vou<br>placement.                         | s avez choisi, doit être                              |
| 2ème di<br>3ème di                                                                                                    | evis comparatif <b>()</b><br>evis comparatif <b>()</b>                                         | Ajouter un fichier Ajour Ou gitssez-déposez Icl. (Tallie max                                                          | ter un fichier depuis mon porte-docume<br><sup>15 Mol</sup> 2 <sup>ème</sup> devis compa<br>fait établir, doit d | aratif : L'ens<br>être zippé e               | emble des<br>t chargé à                  | 2èmes devis comparat<br>cet emplacement. Se r                | ifs que vous avez<br>éférer à la notice               |
| Pas de devis cor                                                                                                    | nparatif : justifier                                                                           | Ou plisse2 déposez (c). (Talle max.                                                                                   |                                                                                                    |                                              |                                          |                                                              |                                                       |
|                                                                                                    |                                                                                                | <b>3<sup>ème</sup> devis c</b> a<br>comparatifs qu<br>chargé à cet en<br>5 pour les élém                              | omparatif : L'ensemble<br>ue vous avez fait établi<br>nplacement. Se référer à<br>nents attendus.                | des 3èm<br>r, doit être<br>la notice pa      | es devis<br>zippé et<br>ragraphe         |                                                              |                                                       |

Page 17 sur 26

#### **ONGLET PLAN DE FINANCEMENT PRÉVISIONNEL DU PROJET**

Vous renseignerez ici, l'ensemble des contributions financières à la réalisation de votre projet. Vous préciserez notamment les financeurs publics sollicités.

|                                                       |                                                     |                                |                            |                 |                         | INVITE                                | R DES COMPTES A COLL |
|-------------------------------------------------------|-----------------------------------------------------|--------------------------------|----------------------------|-----------------|-------------------------|---------------------------------------|----------------------|
|                                                       |                                                     |                                |                            |                 |                         |                                       |                      |
| Données du Demandeur (chef de file)                   | Caractéristiques du Projet                          | Situation du projet au regard  | d des règles de la command | le publique     | Dépenses prévisionnelle | Plan de financement pré               | visionnei du projet  |
| Engangements du demandeur Eng                         | nanomete cotolficues DEI du dema                    | odaur Diàsas Instituction      | a complementaires          | informations on | malémentaires           |                                       |                      |
| Ligagemento de demandear Elig                         | gagemento operanqueo rici du uento                  | Pieveo juounidarive            | eo comprendententan eo     | informatione co | npieritei tair eo       |                                       |                      |
| Financeurs publics                                    |                                                     |                                |                            |                 |                         |                                       |                      |
|                                                       |                                                     |                                | Inscrire i                 | ci le mont      | ant de subventi         | on publique que v                     | ous avez estimé      |
| Financeurs publics sollicités dans la pre             | ésente demande au titre du PSN: Eur                 | ope (FEADER), Région Bourgogne | grâce à l                  | 'annexe f       | inancière (dispo        | nible dans le zip                     | « télécharger le     |
| Montants d'aide publique sollio                       | ltés auprès de ces<br>organismes*                   | 6                              | règleme                    | nt comple       | t »).                   |                                       |                      |
| Est de culus suite Responser puis                     |                                                     |                                |                            |                 |                         |                                       |                      |
| Estor de an auto manoral pa                           |                                                     |                                |                            |                 |                         |                                       |                      |
| Montants totaux des fi                                | inanceurs publics*                                  | Char                           | np obligatoire             |                 |                         |                                       |                      |
|                                                       |                                                     |                                |                            |                 |                         |                                       |                      |
| Contributions privées                                 |                                                     |                                |                            | Si d'autr       | es financeurs p         | oublics ont été so                    | llicités pour le     |
| Existe-6-II un                                        | financeur privé ?* 🔿 Cul 🔿 No                       | n                              |                            | projet.         |                         |                                       |                      |
| Montants totaux des oor                               | ntributions privés* 0.00                            | 6                              |                            |                 |                         |                                       |                      |
|                                                       |                                                     |                                |                            |                 |                         |                                       |                      |
| Emprunts                                              |                                                     |                                |                            | En cas d'aj     | oports privés ve        | nant financer votre                   | opération.           |
|                                                       |                                                     |                                |                            |                 |                         |                                       |                      |
| Avez-vous fait un emprunt pour finance                | per votre projet ?* 🔿 Oui 🔿 No                      | n                              |                            |                 |                         |                                       |                      |
| Montants tota                                         | aux des emprunts* 0,00                              | 6                              |                            |                 |                         |                                       |                      |
|                                                       |                                                     |                                | Il pout arri               | vor quo k       | total doc omn           |                                       | átá accordác         |
| Financements du demandeur                             |                                                     |                                | couvre aus                 | si la subv      | ention publique         | . L'idéal est d'insc                  | rire ici la part     |
| Nonfants d                                            | Fautofinancement*                                   | 6                              | d'emprunt                  | permett         | ant de complé           | ter les subventio                     | ns publiques         |
|                                                       |                                                     |                                | additionné                 | es des for      | ds propres et p         | rivés.                                |                      |
| Existe-t-II un autre financement deman<br>une contrib | ndeur (équivalent à Oul Onc<br>nution en nature) ?* | n                              |                            |                 |                         |                                       |                      |
| Montants totaux des financemer                        | nts du demandeur* 0,00                              | 6                              |                            |                 |                         |                                       |                      |
|                                                       |                                                     |                                | Ins                        | crire ici vo    | otre part d'auto        | financement, c'es                     | -à-dire vos          |
| Total général = coût de l'opération                   |                                                     |                                | pro                        | pres fond       | s pour financer         | l'opération.                          |                      |
|                                                       |                                                     |                                |                            |                 |                         |                                       |                      |
| Montant to                                            | otal de l'opération* 0,00                           | ÷                              |                            |                 |                         |                                       |                      |
|                                                       |                                                     |                                |                            |                 |                         |                                       |                      |
| C Précédent                                           |                                                     |                                |                            |                 |                         |                                       | Suka                 |
|                                                       | Ро                                                  | ur que votre dossie            | er soit éligible, i        | l faut que      | le total général        | couvre                                |                      |
|                                                       |                                                     |                                | 17 1                       |                 |                         | · · · · · · · · · · · · · · · · · · · |                      |

#### **ONGLET ENGAGEMENTS DU DEMANDEUR**

Les engagements doivent être souscrits en cochant tous les champs de cet onglet. Ils récapitulent vos obligations lorsque vous sollicitez une aide FEADER.

|                                                                                                    |                                                                                                    |                                                                                                    | PLATEFORME DE FORMATION - PLATEFOR                                                                                                    | ME DE FORMATION - PLATEFORME DE FOR                                                                    | RMATION           |
|----------------------------------------------------------------------------------------------------|----------------------------------------------------------------------------------------------------|----------------------------------------------------------------------------------------------------|----------------------------------------------------------------------------------------------------|----------------------------------------------------------------------------------------------------|-------------------|
|                                                                                                    |                                                                                                    |                                                                                                    |                                                                                                    | RECHERCHER UN                                                                                          | NE AIDE           |
|                                                                                                    |                                                                                                    |                                                                                                    |                                                                                                    |                                                                                                    |                   |
| Données du Demandeur (chef de file)                                                                                                    | Caractéristiques du Projet Si                                                                                                    | tuation du projet au regard des règles de la commande                                                                                                    | publique Dépenses prévisionnelles                                                                                                    |                                                                                                    |                   |
| Plan de financement prévisionnel du projet                                                                                                    | Engagements du demandeur                                                                                                    | Engagements spécifiques PEI du demandeur                                                                                                    | Pièces justificatives complémentaires                                                                                                    | Informations complémentaires                                                                           |                   |
|                                                                                                    |                                                                                                    |                                                                                                    |                                                                                                    |                                                                                                    |                   |
| Attention, lorsque vous cliquez sur le boutor                                                                                                    | n « Valider », vous ne pouvez plus modi                                                                                                    | ifier votre dossier de demande d'aide                                                                                                    |                                                                                                    |                                                                                                    |                   |
| Je demande (nous demandons) :                                                                                                    |                                                                                                    |                                                                                                    |                                                                                                    |                                                                                                    |                   |
| à bénéficier des aides au titre du présent l                                                                                                    | type d'intervention *                                                                                                    |                                                                                                    |                                                                                                    |                                                                                                    |                   |
|                                                                                                    |                                                                                                    |                                                                                                    |                                                                                                    |                                                                                                    |                   |
| J'atteste (nous attestons) :                                                                                                    |                                                                                                    |                                                                                                    |                                                                                                    |                                                                                                    |                   |
| avoir pris connaissance que l'application<br>l'aide ; si mon projet ne concerne pas les<br>un commencement d'exécution avant la di<br>ne pas avoir sollicité une aide autre que c | de la réglementation relative aux opéral<br>produits agricoles, l'application de la r<br>ate autorisée sera inéligible à l'aide et q<br>celles indiquées sur ma (notre) demande | tions concernant des produits agricoles peut avoir pour e<br>réglementation relative aux aides d'Etat (régime d'aide ave<br>ue mon opération ne pourra commencer avant la date ind<br>e sur le même projet ou les mêmes dépenses,* | effet qu'une dépense recevant un début d'exécu<br>e incitativité, donc hors de minimisj peut avoir<br>iquée dans l'accusé de réception de ma deman | tion avant la date autorisée sera inéligib<br>pour effet que l'intégralité de mon proje<br>de d'aide,* | ble à<br>et ayant |
| avoir pris connaissance des règles de ver                                                                                                    | sement des aides et des sanctions enco                                                                                                    | urues en cas de non-respect de ces points,*                                                                                                    |                                                                                                    |                                                                                                    |                   |
| I'exactitude des renseignements fournis d                                                                                                    | lans le présent formulaire et les pièces j                                                                                                    | jointes concernant ma (notre) situation et concernant le pr                                                                                                    | rojet aidé,*                                                                                                    |                                                                                                    |                   |
| respecter les normes minimales attachées                                                                                                    | à mon (notre) projet (vous reportez à la                                                                                                    | a notice d'information),*                                                                                                    |                                                                                                    |                                                                                                    |                   |
| étre informé(s) que ma (notre) demande d'<br>retenu.*                                                                                                    | 'aide fera l'objet d'une sélection. En fon                                                                                                    | nction des critères de priorités définis régionalement, et/o                                                                                                    | u par manque de crédits affectés à cette opérati                                                                                                   | on, mon (notre) dossier peut ne pas être                                                               | e                 |
|                                                                                                    |                                                                                                    |                                                                                                    |                                                                                                    |                                                                                                    |                   |
| Je m'engage (nous nous engageons                                                                                                    | ) sous réserve de l'attribution de                                                                                                    | e l'aide :                                                                                                    |                                                                                                    |                                                                                                    |                   |
| 🗆 à avoir pris connaissance et à respecter le                                                                                                    | es délais de réalisation de mon projet (d                                                                                                    | Jélais qui seront précisés dans la décision juridique attrib                                                                                                    | utive de l'aide), *                                                                                                    |                                                                                                    |                   |
|                                                                                                    | at and a state of a second                                                                                                    | Engagements : Vous devez coc<br>la validation du dépôt de votre                                                                                                    | her TOUTES les cases de cet on<br>aide.                                                                                                    | glet afin de permettre                                                                                 |                   |
|                                                                                                    |                                                                                                    | Vous vous engagez à respecter                                                                                                    | toutes ces conditions si une ai                                                                                                    | de vous est accordée.                                                                                  |                   |
|                                                                                                    |                                                                                                    | En cas d'irrégularité ou de nor<br>sommes perçues sera exigé,<br>pénalités financières, sans pré<br>dans les textes en vigueur.                                                                                                    | n-respect des engagements, le<br>majoré d'intérêts de retard e<br>éjudice des autres poursuites                                                    | e remboursement des<br>et éventuellement de<br>et sanctions prévues                                    |                   |

### ONGLET ENGAGEMENTS SPÉCIFIQUE PEI DU DEMANDEUR

Le dispositif Pei de par sa nature nécessite des engagements complémentaires. Ils font partie intégrante de la demande d'aide. Vous devez donc cocher aussi les cases de cet onglet.

|                                                                                                    |                                                                                    |                                                                                                    | PLATEFORME DE FORMATION - PLATEFORM                   | IE DE FORMATION - PLATEFORME DE FO        | RMATION -PL |
|----------------------------------------------------------------------------------------------------|------------------------------------------------------------------------------------|----------------------------------------------------------------------------------------------------|-------------------------------------------------------|-------------------------------------------|-------------|
|                                                                                                    |                                                                                    |                                                                                                    |                                                       | RECHERCHER UI                             | NE AIDE     |
| tape Demande                                                                                                |                                                                                    |                                                                                                    |                                                       |                                           |             |
|                                                                                                    |                                                                                    |                                                                                                    |                                                       | INVITER DES COMPTES                       | À COLLABO   |
|                                                                                                    |                                                                                    |                                                                                                    |                                                       |                                           |             |
| Données du Demandeur (chef de file)                                                                         | Caractéristiques du Projet                                                         | Situation du projet au regard des règles de la commande p                                                                              | ublique Dépenses prévisionnelles                      |                                           |             |
| Plan de financement prévisionnel du projet                                                                  | Engagements du demandeu                                                            | eur Engagements spécifiques PEI du demandeur                                                                                           | Pièces justificatives complémentaires                 | Informations complémentaires              |             |
| -Je m'engage (nous nous engageons                                                                           | s) sous réserve de l'attribution                                                   | on de l'aide :                                                                                                    |                                                       |                                           |             |
| □ à diffuser largement les résultats et les co                                                              | onnaissances produites par le proje                                                | jet et en particulier au réseau européen du Partenariat Européen à                                                                     | à l'Innovation (PEI).*                                |                                           |             |
| <ul> <li>à ne pas avoir obtenu sur une période de<br/>13 décembre 2023 relatif à l'application d</li> </ul> | e trois exercices fiscaux (avant la dal<br>es articles 107 et 108 du traité sur le | date de signature de l'attestation de minimis) un montant d'aides p<br>le fonctionnement de l'Union Européenne aux aides de minimis .* | publiques supérieur à 300.000 euros, au titre du<br>• | ı règlement (UE) 2023/2831 de la comm     | ission du   |
| ne pas être une entreprise en difficulté at<br>l'objet d'une procédure d'insolvabilité co                   | u sens des lignes directrices concer<br>ollective ou personnelle.*                 | ernant les aides d'État au sauvetage et à la restructuration d'entrej                                                                  | prises en difficulté autres que les établissemer      | ts financiers, et en particulier ne pas f | aire        |
| Je suis informé (nous sommes) info                                                                          | ormé(s):                                                                           |                                                                                                    |                                                       |                                           |             |
| que la décision juridique sera condition                                                                    | née à la fourniture de la convention                                               | n de partenariat. *                                                                                                    |                                                       |                                           |             |
| Précédent                                                                                                   |                                                                                    |                                                                                                    |                                                       |                                           | Sulvant 3   |
|                                                                                                    |                                                                                    |                                                                                                    |                                                       |                                           |             |
| GENERATION DE DOCUMENTS                                                                                     |                                                                                    |                                                                                                    |                                                       |                                           |             |
| ANNULER                                                                                                    |                                                                                    |                                                                                                    |                                                       | SAUVEGA                                   | RDER VA     |

### **ONGLET PIÈCES JUSTIFICATIVES COMPLÉMENTAIRES**

Le PEI nécessite des pièces administratives pour le chef de file mais aussi pour le partenariat. Un onglet a donc été dédié à cette fin.

Le dépôt se fait en deux étapes : pour le chef de file puis pour chacun des partenaires

|                                                                                                    |                                                                    |                                                         | PLATER                                                                | ORME DE FORMATION - PLATEFOR          | ME DE FORMATION - PLATEFORME DE FORMATION             |
|----------------------------------------------------------------------------------------------------|--------------------------------------------------------------------|---------------------------------------------------------|-----------------------------------------------------------------------|---------------------------------------|-------------------------------------------------------|
|                                                                                                    |                                                                    |                                                         |                                                                       |                                       | RECHERCHER UNE AIDE                                   |
| ape Demande                                                                                                    |                                                                    |                                                         |                                                                       |                                       |                                                       |
|                                                                                                    |                                                                    |                                                         |                                                                       |                                       | INVITER DES COMPTES À COLLA                           |
|                                                                                                    |                                                                    |                                                         |                                                                       |                                       |                                                       |
| Données du Demandeur (chef de file) Caractéris                                                                                                    | tiques du Projet Sit                                               | uation du projet au regard des règles de la             | a commande publique                                                   | Dépenses prévisionnelles              |                                                       |
| Plan de financement prévisionnel du projet Engag                                                                                                    | gements du demandeur                                               | Engagements spécifiques PEI du dem                      | andeur Pièces jus                                                     | tificatives complémentaires           | Informations complémentaires                          |
| Pièces à fournir chef de file                                                                                                    |                                                                    |                                                         |                                                                       |                                       |                                                       |
| La description du projet partenarial a til 44 formaint                                                                                                    | O Ovi O Nee                                                        |                                                         |                                                                       |                                       |                                                       |
| La description du projet partenariai a-t-il été fourni?*                                                                                                    | vietinuas du amiat" blas "Corr                                     | antéristiques générales du proint" et -t "D             |                                                                       | n at la description de votret*        |                                                       |
| vous devez roumir la decription du projet dans rongiet. Caraci                                                                                                    | enstiques du projet , bioc 'Can                                    | acteristiques generales du projet et champ Doc          | ument(s) concernant la natur                                          | e et la description de votre projet   |                                                       |
| Justificatifs de la quotité de travail                                                                                                    |                                                                    | (                                                       | C'est ici que vo                                                      | ous allez pouvoir                     | insérer tous les justificatifs                        |
| Pour les personnes affectées au projet à temps fixe (100<br>% ou temps partiel) : fiche de poste ou projet de fiche<br>de poste (personne à recruter) ou contrat de travail ou | ◆Ajouter un fichier ≧Ajout<br>Ou glissez-déposez Icl. (Tallie max. | ter un fichier depuis mon porte-documents C<br>16 May L | cuments chef de file.<br>Les mêmes types de documents sont requis por |                                       | equis pour chaque partenaire.                         |
| lettre de mission                                                                                                    |                                                                    | S                                                       | e référer au bloc                                                     | « pièces à fournir pai                | tenaire » plus bas.                                   |
| Attestation du directeur de la structure justifiant<br>l'affectation d'employés au projet                                                                                      | ◆Ajouter un fichier ►Ajout<br>Ou gilssez-déposez Icl. (Taille max. | ter un fichier depuis mon porte-documents<br>16 Mo)     |                                                                       |                                       |                                                       |
| Convention collective ou règlement du temps de travail                                                                                                    | ◆Ajouter un fichier ►Ajout<br>Ou gilssez-déposez Icl. (Tallie max. | ter un fichier depuis mon porte-documents<br>16 Mo)     |                                                                       |                                       |                                                       |
| Veuillez noter que pour les personnes affectées de manière va                                                                                                    | ariable au projet (interventions )                                 | ponctuelles variables d'un mois à l'autre), des fic     | ches de temps ou des extrait                                          | s de logiciel de temps signés par le  | salarié et son supérieur hiérarchique seront demandés |
| Vous devez indiquer la synthèse des temps de travail de tous                                                                                                    | les personnels travaillant direc                                   | stement au projet, classés par partenaire, en rem       | nplissant l'onglet " dépenses d                                       | de personnel" de l'annexe 1 financièr | e. L'annexe est à insérer dans l'onglet "Dépenses     |
| previsonnelles" bloc "Depenses presentees"                                                                                                    |                                                                    |                                                         |                                                                       |                                       |                                                       |
| Les trais de personnels non directement attectes au projet ne                                                                                                    | seront pas pris en compte.                                         |                                                         |                                                                       |                                       |                                                       |
|                                                                                                    |                                                                    |                                                         |                                                                       |                                       |                                                       |
| Divers                                                                                                    |                                                                    |                                                         |                                                                       |                                       |                                                       |
| Déclaration des aides de minimis percues sur les 3                                                                                                    |                                                                    |                                                         |                                                                       |                                       |                                                       |
| derniers exercices fiscaux                                                                                                    | Ajouter un fichier Ajout<br>Ou glissez-déposez Icl. (Tallie max.   | ter un fichier depuis mon porte-documents<br>16 Moj     |                                                                       |                                       |                                                       |
| Attestation ou devis prévisionnel de formation de<br>l'animateur du proiet dans la conduite de proiet/                                                                         | +Ajouter un fichier EAjout                                         | ter un fichier depuis mon porte-documents               |                                                                       |                                       |                                                       |

<u>Astuce</u>: c'est à l'onglet « données du demandeur » que vous saisissez le nombre de partenaire du groupe opérationnel. De cette donnée EURO-PAC affichera alors automatiquement autant de blocs que de partenaires pour pouvoir insérer la liste des pièces requises pour chaque partenaire

| Identification des partenaires                 |                                                                                                    |  |
|------------------------------------------------|----------------------------------------------------------------------------------------------------|--|
| Nombre de partenaire*                          | 5                                                                                                    |  |
| Tableau d'identification des partenaires : 🖲 * | Ajouter un fichier ►Ajouter un fichier depuis mon porte-documents     Ou glissez-déposez Icl. (Taille max. 16 Mo) |  |

# Les pièces à fournir sont à adapter à chaque structure (cf liste de spièces justificatives du zip « télécharger le règlement complet »)

| Pieces administratives des partenaires                                                                                              |                                                                                                    |
|----------------------------------------------------------------------------------------------------|----------------------------------------------------------------------------------------------------|
| /euillez déposer ici, pour chaque partenaire les pièces administ                                                                    | tratives listées dans le formulaire papier                                                                             |
| es frais de personnels non directement affectés au projet ne                                                                        | seront pas pris en compte.                                                                                             |
| Siret                                                                                                    |                                                                                                    |
|                                                                                                    |                                                                                                    |
| Statut Juridique a jour 🤀                                                                                                    | Ajouter un fichier      EAjouter un fichier depuis mon porte-documents     Ou glissez-déposez /cl. (Taille max. 18 Mo) |
|                                                                                                    |                                                                                                    |
| Pièce d'identité valide (représentant légal, personne<br>physique, GAEC) 🖲                                                          | Ajouter un fichier EAjouter un fichier depuis mon porte-documents     Ou glissez-déposez Icl. (Teille max. 18 Mo)      |
| Document iustifiant que le demandeur n'a nas fait                                                                                   |                                                                                                    |
| valoir ses droits à la retraite ()                                                                                                  | Ajouter un fichier BeAjouter un fichier depuis mon porte-documents     Ou glissez-déposez Icl. (Bille max. 16 Mo)      |
| K-bis datant de moins de 3 mois ou Certification                                                                                    |                                                                                                    |
| d'identification au Répertoire Nationale des entreprises<br>et de leur établissements ou inscription au répertoire<br>des métiers 6 | Ajouter un fichier SAjouter un fichief depuis mon porte-documents     Ou plissez-déposez Icl. (Taille max. 16 Mo)      |
| Attestation demandaus à jour au segare des obligations                                                                              |                                                                                                    |
| sociales                                                                                                    | Ajouter un fichier BeAjouter un fichier depuis mon porte-documents     Ou glissez-déposez Icl. (Bille max. 16 Mo)      |
| Preuve de la représentation légale (délibération.                                                                                   |                                                                                                    |
| décision de conseil d'administration) et pouvoir                                                                                    | Ajouter un fichier EAjouter un fichier depuis mon porte-documents     Ou glissez-déposez (cl. (Taille max. 16 Mo)      |
| accordé au signataire par le représentant légal<br>(mandat, pouvoir, délégation de signature) si<br>nécessaire <b>6</b>             | i                                                                                                    |
| Liste des membres du buseau et du Conseil                                                                                           |                                                                                                    |
| d'administration ()                                                                                                    | Ajouter un fichier      Ajouter un fichier depuis mon porte-documents     Ou glissez-deposez (cl. (Taille max. 16 Mo)  |
|                                                                                                    |                                                                                                    |
| Récepisse de déclaration d'association en préfecture<br>ou publication au Journal officiel 🖲                                        | Ajouter un fichier Ajouter un fichier depuis mon porte-documents Ou glissez-déposez Icl. (Taille max. 18 Mo)           |
| Notification (ou copie de l'arrêté préfectoral) de                                                                                  |                                                                                                    |
| reconnaissance de la structure en tant que GIEE n                                                                                   | +Ajouter un fichier EAjouter un fichier depuis mon porte-documents                                                     |

#### **ONGLET INFORMATIONS COMPLÉMENTAIRES**

Si vous souhaitez apporter des compléments d'informations, vous pouvez utiliser cet onglet afin d'ajouter tout complément ou pièce qui pourrait apporter des éléments de justifications supplémentaires permettant de statuer sur votre demande.

Vous devez également charger dans cet onglet les pièces justificatives relatives à votre plan de financement prévisionnel (Justificatifs attestant de la participation des financeurs, Notification des aides attribuées, Contributions privées, Emprunts, ...).

|                                           |              |                                                                    |                                                     |                 |                        |                                                   | RECHE                  |
|-------------------------------------------|--------------|--------------------------------------------------------------------|-----------------------------------------------------|-----------------|------------------------|---------------------------------------------------|------------------------|
| onnées du Demandeur (chef de file)        | Caractéristi | iques du Projet Situ                                               | uation du projet au regard des règles               | de la commande  | e publique             | Dépenses prévisionnelles                          |                        |
| lan de financement prévisionnel du projet | Engage       | ements du demandeur                                                | Engagements spécifiques PEI de                      | demandeur       | Pièces jus             | stificatives complémentaires                      | Informations compléme  |
| Information complémentaire 1 (zone de sa  | iisie libre) |                                                                    |                                                     |                 |                        |                                                   |                        |
| Information complémentaire 2 (zone de sa  | isie libre)  |                                                                    |                                                     |                 |                        |                                                   |                        |
| Information complémentaire 3 (zone de sa  | iisie libre) |                                                                    |                                                     |                 |                        |                                                   |                        |
| Information complémentaire 4 (alphane     | umérique)    |                                                                    |                                                     |                 |                        |                                                   |                        |
| Information complémentaire 5 (alphane     | umérique)    |                                                                    |                                                     |                 |                        |                                                   |                        |
| Information complémentaire 6 (alphane     | umérique)    |                                                                    |                                                     |                 |                        |                                                   |                        |
| Information complémentaire 7 (nombre      | e décimal)   |                                                                    |                                                     |                 |                        |                                                   |                        |
| Information complementaire 8 (nombre      | e décimal)   |                                                                    |                                                     |                 |                        |                                                   |                        |
| Information complém                       | entaire 10   | jj/mm/aaa: 🛗                                                       |                                                     |                 |                        |                                                   |                        |
| Information complém                       | ientaire 11  | jj/mm/aaa; 📋                                                       |                                                     |                 |                        |                                                   |                        |
| Information complém                       | entaire 12   | jj/mm/asa: 🛗                                                       |                                                     |                 |                        |                                                   |                        |
| Information complém                       | entaire 13   | +Ajouter un fichier Ajout<br>Ou gilssez-déposez Icl. (Taille max.  | ter un fichier depuis mon porte-documents<br>16 Moj | Vous            | pouvez                 | insérer dans ces cl                               | namps tout             |
| Information complém                       | entaire 14   | ◆Ajouter un fichier ►Ajout<br>Ou gilssez-déposez ici. (Tellie max. | ter un fichier depuis mon porte-documents           | docur<br>pertir | nent con<br>ent pour j | nplémentaire que vo<br>préciser / justifier votre | pus jugerez<br>projet. |
| Information complém                       | entaire 15   | +Ajouter un fichier EAjout                                         | ter un fichier depuis mon porte-documents           |                 |                        |                                                   |                        |

## ÉTAPE #4.3 – VALIDER LE DEPOT DE LA DEMANDE

Une fois que tous les onglets ont été renseignés, vous pouvez cliquer sur le bouton VALIDER (1) :

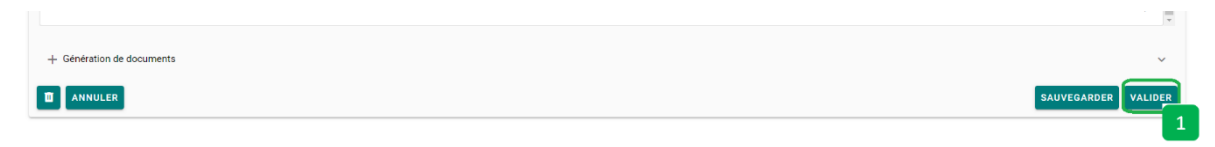

Si des valeurs obligatoires non pas été renseignées, elles apparaissent dans un encadré rouge en haut de la page (1) :

| BEURGOCHE<br>FRANCHE<br>CONTE | Contraction of the strengtheres                                                                                                    |                     |                     | €. ⊂a<br>Gestion des subventions et | ontact 1 Collectivité 1 [→<br>des aides individuelles<br>Les services en ligne |
|-------------------------------|----------------------------------------------------------------------------------------------------|---------------------|---------------------|-------------------------------------|--------------------------------------------------------------------------------|
| 🏫 AC                          | cueil 🛕                                                                                                    | RECHERCHER UNE AIDE | SUIVRE MES DOSSIERS | DOCUMENTS RESSOURCES                | DÉTAIL FICHE TIERS                                                             |
|                               | Etape Demande                                                                                                    |                     |                     | INVITER DES COMPTES À CO.           | LLABORER                                                                       |
| 1                             | Certains champs surignés en orange et contenus dans les orgiets suivants ne sont pas valides .     Caractéristiques du demandeur : 1 élément(c) en erreur. |                     |                     |                                     | Ĝ                                                                              |

Vous devez compléter tous ces éléments et cliquer à nouveau sur le bouton VALIDER (1).

Dans le cas où toutes les informations obligatoires ont été saisies, un message vert vous indique que **VOTRE DEMANDE A ÉTÉ VALIDÉE**.

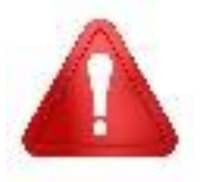

Cette validation du dépôt du dossier de demande d'aide ne vaut en aucun cas promesse de subvention. Le cas échéant, vous recevrez ultérieurement la notification de l'aide qui vous sera attribuée.

Vous pouvez retrouver votre demande (2) en choisissant le menu SUIVRE MES DOSSIERS (1):

| BECION<br>BOURGOCHE<br>FRANCOME<br>COMTE | There Collocated gas<br>search There are a constrained     |                      |                                 |                                                           |                    |                        | 2<br>Gestion des subventions e    | Contact 1 Collectivit<br>t des aides indiv<br>Les service: | té 1 [→<br>viduelles<br>s en ligne |
|------------------------------------------|------------------------------------------------------------|----------------------|---------------------------------|-----------------------------------------------------------|--------------------|------------------------|-----------------------------------|------------------------------------------------------------|------------------------------------|
| AC                                       | CUEIL 🛕                                                    |                      |                                 |                                                           | RECHERCHER UNE AIE |                        | DOCUMENTS RESSOURCES              | DÉTAIL FICH                                                | HE TIERS                           |
|                                          | Filtres Dossiers                                           |                      |                                 |                                                           |                    | 1                      |                                   |                                                            |                                    |
|                                          |                                                            | Dispositif<br>Statut | Diversification de<br>BROUILLON | s activités et des production<br>(A FINALISER ET DÉPOSER) | s agricoles        | EN COURS DE TRAITEMENT | EN COURS DE PAIEMENT              | × ▼                                                        | ß                                  |
|                                          | Nombre de résultats : 1                                    |                      |                                 |                                                           |                    | Afficher<br>5 -        | Trier par<br>Date de modification | • EI                                                       |                                    |
|                                          | Diversification des activités et des productions agricoles |                      |                                 | DIV01-2301-000502<br>Collectivité 1                       | 2                  | Demandé                | :0€ <b>0</b>                      | <b>8</b> 7                                                 | 2                                  |
|                                          |                                                            |                      |                                 |                                                           |                    |                        | IK K 1/1                          | > >1                                                       |                                    |

Après validation, vous recevez un email automatique vous informant que votre demande a bien été transmise au service instructeur.

Dans un second temps, le service instructeur étudie la conformité des éléments minimaux attendus dans un dossier.

Il vous envoie alors l'accusé de réception (AR) de votre dossier.

Cet AR fixe la date de début de l'opération. Un démarrage anticipé peut avoir des conséquences sur le montant de votre subvention voir l'annuler (plus de précisions dans l'article 4 chapitre 5 de l'arrêté)

<u>Attention</u> : A partir de cette date vous êtes tenu de signaler toute modification de projet au service instructeur. Une modification sur le contenu minimal requis selon la nature de votre projet une réévaluation de la date d'AR ou bien dans des cas extrêmes le rejet du dossier.

## Annexe « où fournir les annexes sous EURO-PAC ? »

| Annexe n°                             | Nom de l'annexe                                                                | Dispositif                     | Onglet                                                                 | Bloc                                        | Champ                                                                                           | Commentaire                                                                                                    |
|---------------------------------------|--------------------------------------------------------------------------------|--------------------------------|------------------------------------------------------------------------|---------------------------------------------|-------------------------------------------------------------------------------------------------|----------------------------------------------------------------------------------------------------|
| 1                                     | 2025_77.01_annexe_1_<br>financière_Emergence_<br>XXX                           | Émergence                      | Dépenses<br>prévisionnelles                                            | Dépenses<br>présentées                      | Tableau<br>synthétique<br>des dépenses                                                          |                                                                                                    |
|                                       | 2025_77.01_annexe_1_<br>financière_Fonctionne<br>ment_XXX                      | Fonctionnement                 | Dépenses<br>prévisionnelles                                            | Dépenses<br>présentées                      | Tableau<br>synthétique<br>des dépenses                                                          |                                                                                                    |
| 2                                     | 2025_77.01_annexe_2_<br>description du projet<br>partenarial_XXX               | Émergence et<br>fonctionnement | Caractéristiques du<br>Projet                                          | Caractéristiqu<br>es générales<br>du projet | Document(s)<br>concernant la<br>nature et la<br>description<br>de votre<br>projet               |                                                                                                    |
| 3                                     | 2025_77.01_annexe_3_<br>convention de<br>partenariat_XXX                       | Émergence et<br>fonctionnement | Caractéristiques du<br>Projet                                          | Autres<br>caractéristiqu<br>es              | Projet de<br>convention<br>de<br>partenariat                                                    | des<br>commentaires<br>au sein de<br>l'annexe<br>indique les<br>mentions ce<br>qui ne sont pas<br>obligatoire<br>pour la phase<br>de complétude |
| 2025_77.01<br>4 déclaration o<br>mini | 2025_77.01_annexe_4_                                                           | Émergence et<br>fonctionnement | Pièces justificatives                                                  | Pièces à<br>fournir chef<br>de file         | Déclaration<br>des aides de<br>minimis<br>perçues sur<br>les 3 derniers<br>exercices<br>fiscaux | pour chef de<br>file                                                                                                    |
|                                       | minimis                                                                        | Émergence et<br>fonctionnement | complémentaires                                                        | Pièces à<br>fournir<br>partenaires X        | Déclaration<br>des aides de<br>minimis<br>perçues sur<br>les 3 derniers<br>exercices<br>fiscaux | pour chaque<br>partenaire                                                                                                    |
| 5                                     | 2025_77.01_annexe_5_<br>modèle de mandat de<br>gestion d'une demande<br>d'aide | Émergence et<br>fonctionnement | Pièces justificatives<br>complémentaires                               | Pièces projet<br>des<br>partenaires         | Mandat au<br>chef de file<br>pour la<br>gestion de<br>l'aide                                    | 1/partenaire                                                                                                    |
| 6                                     | 2023_77.01_annexe_6_<br>formulaire respect<br>règles commande<br>publique_XXX  | Émergence                      | Situation du projet au<br>regard des règles de la<br>commande publique | Commande<br>publique                        | Formulaire(s)<br>du respect<br>des règles de                                                    | la zone de<br>dépôt n'est<br>accessible que<br>si vous avez                                                                                     |

|   |                                                                               |                                |                                          |                          | la commande    | répondu oui à  |
|---|-------------------------------------------------------------------------------|--------------------------------|------------------------------------------|--------------------------|----------------|----------------|
|   |                                                                               |                                |                                          |                          | publique       | la question :  |
|   |                                                                               |                                |                                          |                          |                | "Votre         |
|   |                                                                               |                                |                                          |                          |                | structure est- |
|   |                                                                               |                                |                                          |                          |                | elle soumise à |
|   |                                                                               |                                |                                          |                          |                | la commande    |
|   |                                                                               |                                |                                          |                          |                | publique?"     |
|   |                                                                               |                                |                                          |                          | Annexe/        |                |
|   |                                                                               |                                |                                          | Diàcas à                 | formulaire     |                |
|   |                                                                               | Émergence et<br>fonctionnement | Pièces justificatives<br>complémentaires | fournir<br>partenaires X | confirmation   |                |
|   |                                                                               |                                |                                          |                          | du respect de  |                |
|   |                                                                               |                                |                                          |                          | la commande    |                |
|   |                                                                               |                                |                                          |                          | publique       |                |
|   |                                                                               |                                |                                          |                          | Annexe/        |                |
|   | 2023_77.01_annexe_6_<br>formulaire respect<br>règles commande<br>publique_XXX | Fonctionnement                 | SITUATION DU PROJET                      |                          | formulaire     |                |
| 6 |                                                                               |                                | AU REGARD DES                            | Commande                 | confirmation   |                |
| 0 |                                                                               |                                | RÈGLES DE LA                             | publique                 | du respect de  |                |
|   |                                                                               |                                | COMMANDE PUBLIQUE                        |                          | la commande    |                |
|   |                                                                               |                                |                                          |                          | publique       |                |
|   | 2025 77.01 DF-                                                                |                                | Données du                               | Identification           | Tableau        |                |
|   | tableau d'identification<br>des partenaires                                   | Émergence et<br>fonctionnement | Demandeur (chef de                       | des                      | identification |                |
|   |                                                                               |                                |                                          |                          | des            |                |
|   |                                                                               |                                | ine)                                     | partenalles              | partenaires    |                |